# **OPERATION MANUAL**

# MODBUS GATEWAY

CCM-18A/N-E (MODBUS)

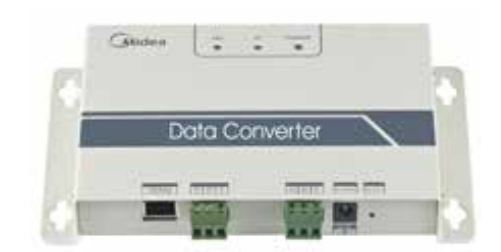

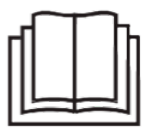

Thank you very much for purchasing our product. Before using your unit, please read this manual carefully and keep it for future reference.

# Contents

| Safety precautions       | 3  |
|--------------------------|----|
| Overview                 | 4  |
| Usage introduction       | 6  |
| Software reset           | 14 |
| Appendix (mapping table) | 14 |

# 1. Safety precautions

The following contents are stated on the product and the operation manual, including usage, precautions against personal harm and property loss, and the methods of using the product correctly and safely. After fully understanding the following contents (identifiers and icons), read the text body and observe the following rules.

#### Identifier description

| Identifier                                                                                                    | Meaning                                                                  |  |  |  |  |  |
|----------------------------------------------------------------------------------------------------|--------------------------------------------------------------------------|--|--|--|--|--|
| Warning                                                                                                    | Means improper handling may lead to personal<br>death or severe injury.  |  |  |  |  |  |
| Caution                                                                                                    | Means improper handling may lead to personal<br>injury or property loss. |  |  |  |  |  |
| [Note]: 1. "Harm" means injury, burn and electric shock which need long-term treatment but need no hospitalization 2. "Property loss" means loss of properties and materials. |                                                                          |  |  |  |  |  |

#### Icon description

| lcon | Meaning                                                                                                    |
|------|----------------------------------------------------------------------------------------------------|
|      | It indicates forbidding. The forbidden subject-matter is indicated in the icon or by images or characters aside.                        |
|      | It indicates compulsory implementation. The compulsory subject-<br>matter is indicated in the icon or by images or<br>characters aside. |

### Warning

| Warning | Delegate<br>installation | Please entrust the distributor or professionals to install the unit.<br>The installers must have the relevant know-how. Improper<br>installation performed by the user without permission may<br>cause fire, electric shock, personal injury or water leakage. |
|---------|--------------------------|----------------------------------------------------------------------------------------------------|
|---------|--------------------------|----------------------------------------------------------------------------------------------------|

| Usage<br>Woming | Forbid | Do not spray flammable aerosol to it directly. Otherwise, fire may occur.                  |
|-----------------|--------|--------------------------------------------------------------------------------------------|
| Warning         | Forbid | Do not operate with wet hands or let water enter it . Otherwise, electric shock may occur. |

# 2 Overview

2.1 Instruction

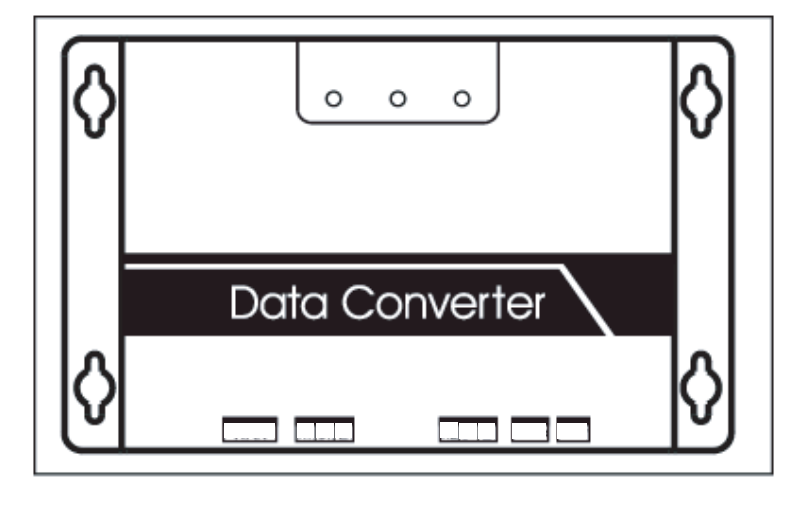

Fig.2.1

WAN terminal  $_{\star}\,$  Connect to the switch by 5 kinds of network cables to ensure that PC can access to the web page of it.

A1B1E terminal - Connect to the indoor/outdoor unit

A2B2E terminal + Connect to the terminal serial port.

# 2.2 System Architecture Description

It supports two kinds of outdoor unit with baud rates of 600 and 4800. (For detailed information, please contect our technical support). The addresses of accessed indoor/outdoor units can't repeat.

1)When the baud rate of the outdoor unit is 600, 64 indoor units and 4 outdoor units can connect to it at most.

2) When the baud rate of the outdoor unit is 4800, 60 indoor (with the address from 4—63) units and 4 outdoor units can connect to it at most.

The upper computer system with Modbus protocol access to terminal A2B2E by RTU or by TCP to connect to modbus gateway. See the connection figure between modbus gateway and air-conditioner system below:

Connection through Modbus TCP:

Note:XYE port and K1K2E port connect hand in hand, and then access to A1B1E port.

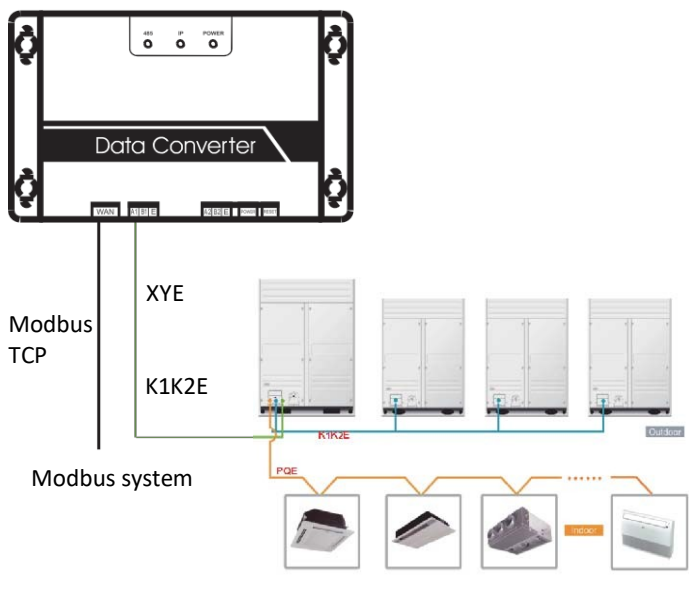

Fig.2.2

Connection through Modbus RTU :

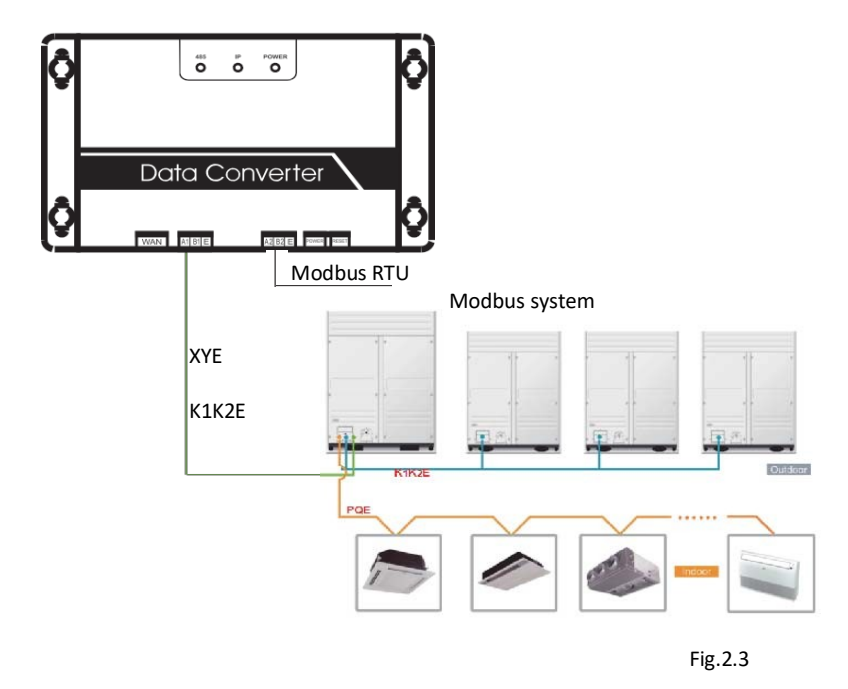

# 2.3 Function Code

| Function code | Function name          | Function |  |  |  |
|---------------|------------------------|----------|--|--|--|
| 0x01          | Read Coils             | Read     |  |  |  |
| 0x04          | Read Input Register    | Read     |  |  |  |
| 0x10          | Write Holding Register | Write    |  |  |  |

## 2.4 Abnormal Reply

The master unit sends requests and waits for reply from the slave. When there's no error occurs, the slave will reply normally, but when there's data checking error, the slave won't answer. When the master unit sends wrong data (except for checking error), the slave will answer abnormally.

| Code  | Name                  | Meaning                                                                                                    |
|-------|-----------------------|----------------------------------------------------------------------------------------------------|
| 0x 01 | Illegal function code | Function code received by the slave can't be executed.                                                               |
| 0x02  | Illegal data address  | The received data address is not allowed.                                                                            |
| 0x03  | Illegal data          | Value in query data field is not allowed by the slave                                                                |
| 0x06  | Slave busy            | The slave is busy with a long-time<br>program command. Ask the master to<br>send messages when the slave is<br>free. |

# **3 Usage Introduction**

3.1 IP Configuration

The default IP address is 192.168.1.200 when modbus gateway leaves the factory. The PC used for visiting websites must be in the same subnet segment with modbus gateway, which means it should be 192.168.1.xx (xx is from 2 to 254). There are 2 ways to configure IP: static configuration and multi-IP addition

3.1.1 Single IP Configuration

Open protocol dialog, configure the IP address and subnet mask, for example: IP: 192.168.1.211, subnet mask 255.255.255.0

| Internet Protocol Version 4 (TCP/IPv4) Properti                                                                       | es ? 🔀                                                               |
|----------------------------------------------------------------------------------------------------|----------------------------------------------------------------------|
| General                                                                                                    |                                                                      |
| You can get IP settings assigned autom<br>this capability. Otherwise, you need to<br>for the appropriate IP settings. | natically if your network supports<br>ask your network administrator |
| Obtain an IP address automaticall                                                                                     | у                                                                    |
| • Use the following IP address:                                                                                       |                                                                      |
| IP address:                                                                                                    | 192 . 168 . 1 . 211                                                  |
| Subnet mask:                                                                                                    | 255 . 255 . 255 . 0                                                  |
| Default gateway:                                                                                                    | 192 . 168 . 100 . 1                                                  |
| Obtain DNS server address autom                                                                                       | atically                                                             |
| Use the following DNS server address                                                                                  | resses:                                                              |
| Preferred DNS server:                                                                                                 |                                                                      |
| Alternate DNS server:                                                                                                 | •••                                                                  |
| Validate settings upon exit                                                                                           | Advanced                                                             |
|                                                                                                    | OK Cancel                                                            |

Fig.3.1

After setting, click "OK" button.

3.1.2 Multi-IP Addition

Configure a static IP address before adding multiple IP. Open protocol dialog and choose Advanced tab. TCP/IP setting dialog will display like below:

| 3 |
|---|
| 3 |
|   |
|   |
|   |
|   |
|   |
|   |
| 2 |
|   |
|   |
|   |
|   |

Fig.3.2

Click "Add" in IP address bar to add an IP address which is in the same segment as "192.168.1.200", e.g., IP: 192.168.1.209 subnet mask 255.255.255.0 and click "OK"

# 3.2 Configuration

Input http://192.168.1.200 in the address bar in IE (suggest to use IE). Choose "Configuration" when web page of modbus gateway displays, as shown below:

| Modbus Address                                                                             | 1 🗸                                                         |  |  |  |  |
|--------------------------------------------------------------------------------------------|-------------------------------------------------------------|--|--|--|--|
| Modbus Commu.Setting                                                                       | 9600 🔽 None-无校验 🔽                                           |  |  |  |  |
| IP Address                                                                                 | 192.168.1.200                                               |  |  |  |  |
| Netmask                                                                                    | 255. 255. 255. 0                                            |  |  |  |  |
| Gateway                                                                                    | 192.168.1.1                                                 |  |  |  |  |
| Outlet Baudrate                                                                            | 600 😽                                                       |  |  |  |  |
| <ul><li>if outlet baudrate is 600, then</li><li>if outlet baudrate is 4800, then</li></ul> | <pre>support outlet(0~3),ir<br/>support outlet(0~3),i</pre> |  |  |  |  |
| Get Setting successful!                                                                    |                                                             |  |  |  |  |
| Get Setting                                                                                | Apply Setting                                               |  |  |  |  |

Fig.3.3

Parameters Setting:

| Parameter                         | Description                                                                                                    |
|-----------------------------------|----------------------------------------------------------------------------------------------------|
| Modbus address                    | Modbus ID, to distinguish modbus gateway with multiple<br>Modbus protocols in the same subnet. Don't repeat the address. |
| Modbus commu-<br>nication setting | Baud rate: suggest 9600—<br>Check bit: no checking by default<br>Stop bit: 1StopBit by default                           |
| IP address                        | IP address of modbus gateway, multiple IPs can't be the same.                                                            |
| Subnet Mask                       | Default + 255.255.255.0                                                                                                  |
| Gateway                           | Local gateway address                                                                                                    |
| Baud rate of the outdoor unit     | Outdoor communication baud rate which is connected to modbus gateway                                                     |

Click "Application Settings" after changing the corresponding parameters. Click "Get Settings" when apply the new settings. Modbus gateway will restart automatically after changing settings, the network will break and reconnect.

## 3.3 Air Conditioner Information Query

Choose "power winding" or "input register" in the web page to read information of the air conditioner unit.

When choose "power winding" it will be like the picture below.

| Co         | oil (                                | Outpu                  |     | In | put | Reg | iste | rs          |            | Air         | cond     | lit | ion  | e    |      |   |  |
|------------|--------------------------------------|------------------------|-----|----|-----|-----|------|-------------|------------|-------------|----------|-----|------|------|------|---|--|
| 0          | 1                                    | 2                      | 3   | 4  | 4 5 |     | 4 5  |             | 6          | 7           | 8        | 9   | 10   | 11   | 1    | 2 |  |
| 20         | 21                                   | 22                     | 23  | 24 | 1 2 | 25  | 26   | 27          | 28         | 29          | 30       | 31  | 3    | 2    |      |   |  |
| 40         | 41                                   | 42                     | 43  | 44 | 1 4 | 15  | 46   | 47          | 48         | 49          | 50       | 51  | 5    | 2    |      |   |  |
| 60         | 61                                   | 62                     | 63  |    |     | Iı  | ndoo | r#0:        | COOL       | -MOI        | DE       |     | Outl |      | e    |   |  |
| 1          | T                                    | N-NOI                  | 70  |    | 0   |     | 28   | Chan        | ge Ai      | re          |          |     | 0    |      |      |   |  |
| I FAN-MODE |                                      |                        |     | -  | 0   | I   | 29   | Clear       | ner        |             |          |     | 0    |      | CS   |   |  |
| 4          | 2 DEHUMM-MODE                        |                        |     |    |     |     | 30   | Humm        | d          |             |          | 1   | 0    |      | 50   |   |  |
| 4          | COOL-MODE                            |                        |     |    |     |     | 31   | Add         | Add Oxygen |             |          |     | 0    |      | C SI |   |  |
| 5          | 5 AUTO-MODE                          |                        |     |    | 0   |     | 32   | Dryer       |            |             |          |     | 0    | 4    | C S  |   |  |
| 6          | M                                    | DE-LOCK                |     |    | 0   |     | 33   | Hori        | zonta      | contal Sway |          |     | 0    | 3    | CD   |   |  |
| 7          |                                      |                        |     |    | 0   |     | 34   | Add Water   |            |             |          | 0   |      | F    |      |   |  |
| 8          | 7<br>8 ON/OFF                        |                        |     |    | •   | 1   | 35   | Pump        |            |             |          |     | •    |      | 6    |   |  |
| 9          | <br>ON/OFF<br>HIGH-FAN<br>MEDIUM-FAN |                        |     |    | •   |     | 36   |             |            |             |          | 0   |      | e    |      |   |  |
| 10         | ME                                   | HIGH-FAN<br>MEDIUM-FAN |     |    |     |     | 37   | LOCK        | COOL       |             |          |     | 0    |      | 6    |   |  |
| 11         | LC                                   | W-FAI                  | 1   |    | 0   |     | 38   | LOCK        | HEAT       | i.          | 10000    |     | 0    | Ē    | e    |   |  |
| 12         | BF                                   | REEZE-                 | FAN |    | 0   |     | 39   | LOCK        | -CENT      | ER-CI       | TRL.     |     | 0    | 1 TT | e    |   |  |
| 13         | -                                    | 8                      |     |    | 0   |     | 40   | LOCK-REMOTE |            | TE-CI       | TE-CTRL  |     |      |      | e    |   |  |
| 14         |                                      | -                      |     |    | 0   |     | 41   | EO P        | hase       | Erroi       | <u>,</u> |     | 0    | 1    | e    |   |  |
| 15         | i                                    |                        |     |    | 0   |     | 42   | EI C        | onmu.      | Erroi       |          |     | 0    |      | e    |   |  |
| 16         | AL                                   | JTO-FA                 | AN  |    | 0   |     | 43   | E2 T        | I Sen      | sor h       | error    |     | 0    |      | e    |   |  |
| 1.000      |                                      |                        |     |    | -   |     | 44   | E3 1        | ZA Se      | nsor        | ETTO     | r   | U    | -    |      |   |  |

#### Fig.3.4

When click the address number of the indoor or outdoor unit, it will show correspond- ing operation information of the air conditioner. The chosen device will display in the red frame. When click "input register", the interface will be like this:

| Co   | oi l | 0   | utpu  | ts     |       | Inpu | t Reg | iste  | rs   |      | Air | co | ndit |
|------|------|-----|-------|--------|-------|------|-------|-------|------|------|-----|----|------|
| 0    |      |     | 2     | 3      | 4     | 5    | 6     | 7     | 8    | 9    | 10  | 1  | 1 1  |
| 20   | 2    | 1   | 22    | 23     | 24    | 25   | 26    | 27    | 28   | 29   | 30  | 3  | 1 3  |
| 40   | 4    | 1   | 42    | 43     | 44    | 45   | 46    | 47    | 48   | 49   | 50  | 5  | 1 5  |
| 60   | 6    | 1   | 62    | 63     |       | I    | ndoo  | r#0:  | COOL | -MOI | DE  |    | 0    |
| 3000 | 01   |     | Sys   | tenSt  | atus  |      |       | 0/000 | 00   |      | 300 | 17 |      |
| 3000 | 02   |     | Uni   | tSty   | le-1  |      | 2     | 24/00 | DE O |      | 300 | 18 | OUTL |
| 3000 | 03   |     | Uni   | tSty   | le-2  |      | 2     | 20/00 | 14   |      | 300 | 19 | AC   |
| 3000 | 04   |     | SET   | TEM    | P.Ts  |      | 1     | 7/00  | 11   |      | 300 | 20 | AC1  |
| 300  | 05   |     | ROO   | M TEM  | P. T1 |      | 9     | 00/00 | 5A   |      | 300 | 21 | ACS  |
| 300  | 06   | E∀  | APORA | TOR-   | TEMP. | T2A  | 9     | 00/00 | 5A   |      | 300 | 22 | AC4  |
| 3000 | 07   | EV. | APORA | TOR-   | TEMP. | T2B  | 9     | 00/00 | 5A   |      | 300 | 23 | OUT  |
| 3000 | 08   | C   | ONDEN | (SER ) | TEMP. | T3   | 2     | 55/00 | )FF  |      | 300 | 24 | OU   |
| 3000 | 09   |     |       |        |       |      |       | 0/000 | 00   |      | 300 | 25 | AC   |
| 3003 | 10   |     |       |        |       |      |       | 0/000 | 00   |      | 300 | 26 | AC   |
| 3003 | 11   |     | Т     | IMER-  | ON    |      |       | 0/000 | 00   |      | 300 | 27 | AC   |
| 3003 | 12   |     | TJ    | MER-   | OFF   | _    |       | 0/000 | 00   |      | 300 | 28 | AC   |
| 3003 | 13   |     |       | POWE   | R     | _    |       | 8/000 | 8    |      | 300 | 29 | ł    |
| 3001 | 14   |     |       |        |       |      |       | 0/000 | 00   |      | 300 | 30 | A    |
| 3003 | 15   |     | 1200- |        |       |      |       | 0/000 | 00   |      | 300 | 31 | A    |
| 3003 | 16   |     | ERR   | OR ST  | ATUS  |      |       | 0/000 | 00   |      | 300 | 32 | A    |

Fig.3.5

The first column is the address, second is the content and the third is displayed value, e.g. 17/0011, 17 is decimal display, 0011 is hexadecimal display. Explanation of part of the content: E.g., outdoor unit on-line state: 1/0001. When No. 0 outdoor unit is on-line, its value is 1/0001(decimalism / hexadecimal ), when No.0 outdoor and No. 1 outdoor unit are on-line, its value is 3/0003.

Air Conditioner Control When click "Air Conditioner Control" on the web page, it will display like this:

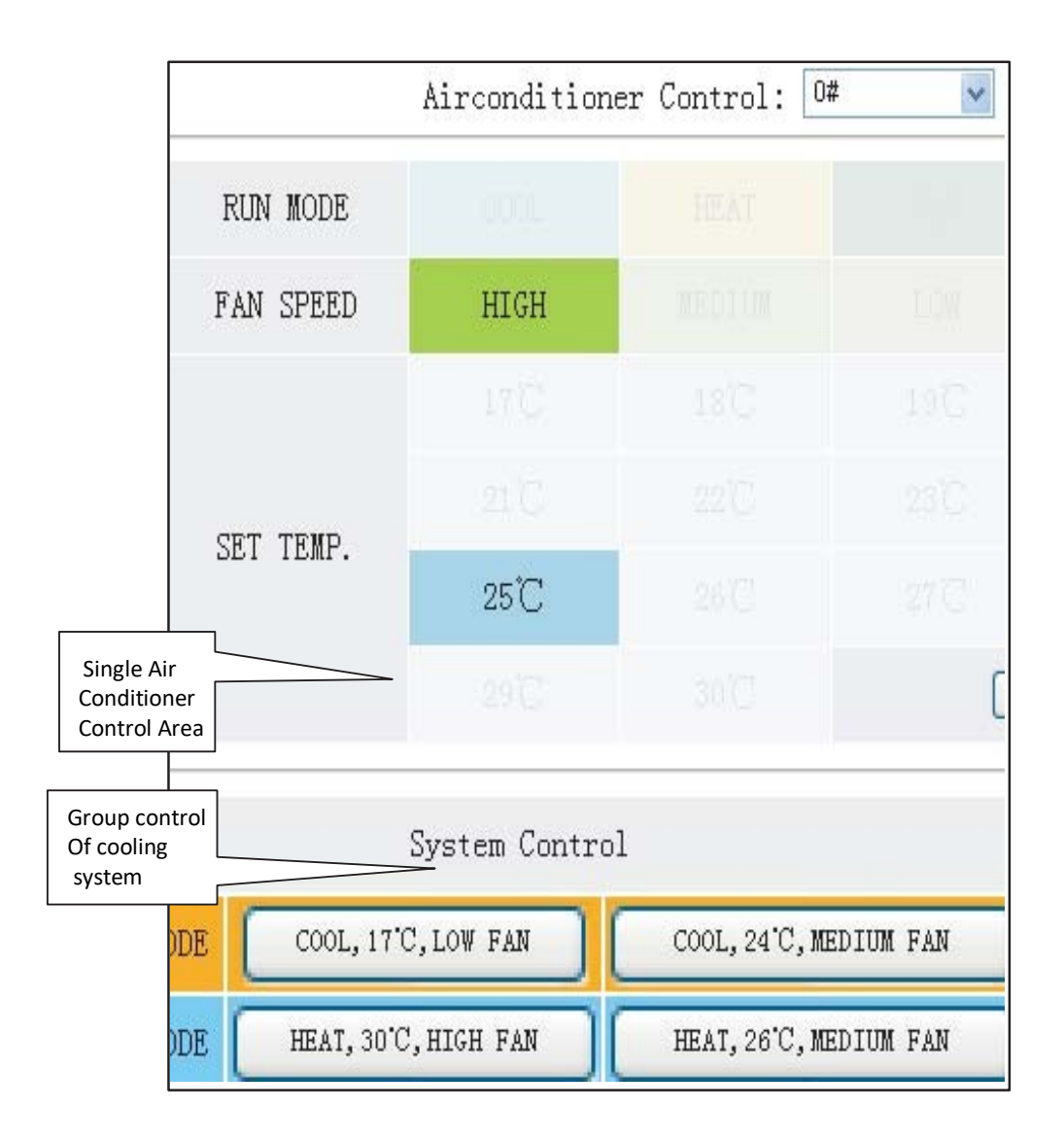

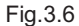

Single air conditioner control area: control the single air conditioner. Choose a single air conditioner and set mode, wind speed and temperature.

Single control area: to choose a single air conditioner, set mode, wind speed, temperature and click "Apply" to carry out a single controlling function.

Group control area: to choose the corresponding group control button and carry out group controlling. All the indoor units under the control of modbus gateway carry out this operation.

# 3.4 Upper Computer Access

3.4.1 Upper Computer Access Mode

Upper computer system with Modbus protocol port can communicate with modbus gateway through Modbus TCP or Modbus RTU. For detailed information, please refer to Fig. 2.2 and Fig. 2.3.

3.4.2 Access to Debug

Via Modbus Poll software to access debugging. Here is the debug procedure:

3.4.2.1 Install Modbus Poll software

When finish installing Modbus Poll software, the home page will display like this:

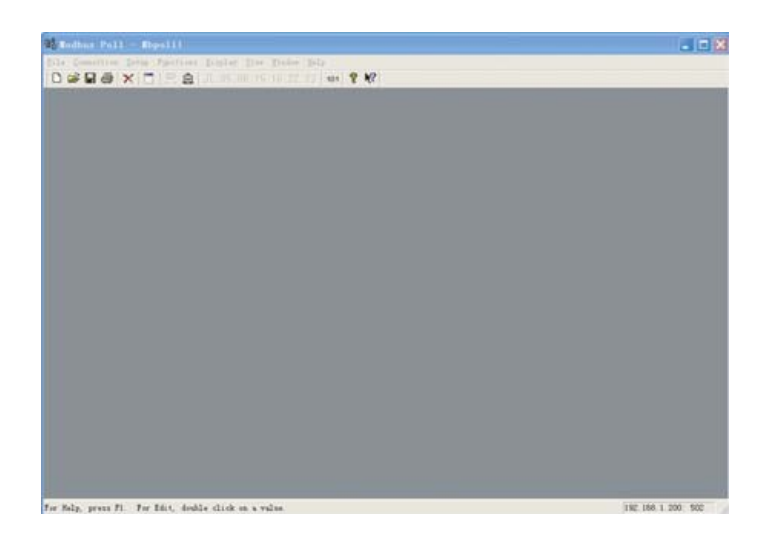

Fig.3.7

#### 3.4.2.2 Connect Modbus Gateway

There're 2 connection ways: Modbus TCP and Modbus RTU

1)Choose "Connection"->"Connection" in figure 3.7, and then chose TCP/IP in the pop-up window:

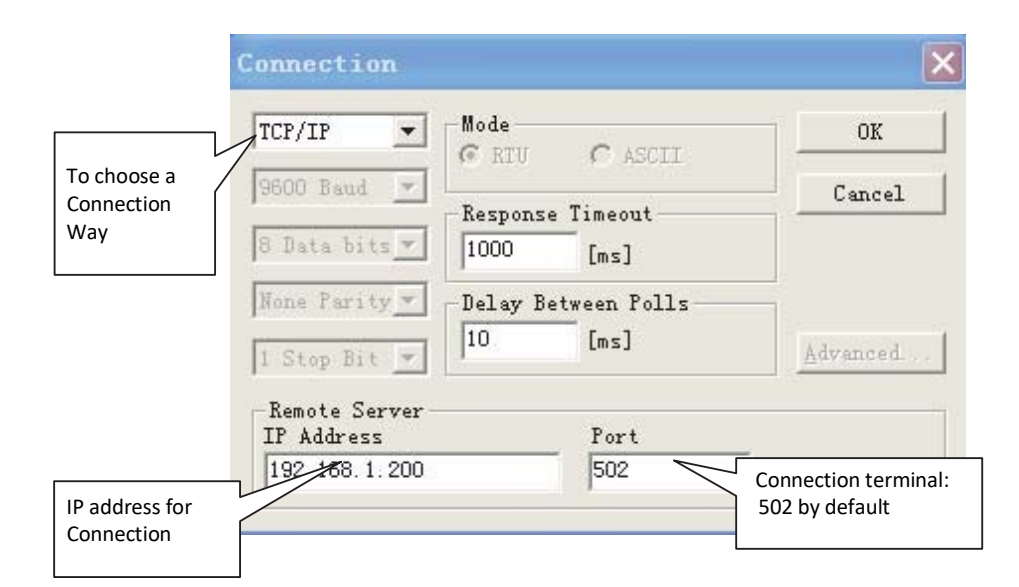

Click "OK" when finish setting.

 $2{\smallsetminus}{Connection}$  through Modbus/RTU Choose RTU to connect, as shown below:

|                     | Connection                  |                                 | ×                |
|---------------------|-----------------------------|---------------------------------|------------------|
| To PC port          | Port 1 💌                    | Mode<br>RTIL C ASCTT            | ОК               |
|                     | 9600 Baud 💌                 | -Response Timeout               | Cancel           |
| In accordance with  | 8 Data bits 🔻               | 1000 [ms]                       |                  |
| Modbus on web page. | None Parity -               | -Delay Between Polls<br>10 [ms] | <u>A</u> dvanced |
|                     | Remote Server<br>IP Address | Port                            |                  |
|                     | 192.168.1.200               | 502                             |                  |

Fig.3.9

#### 3.4.2.3 Test

Modbus Poll software can read/write the content of corresponding address in mapping table. Take reading coil content for an example:

Choose "Poll Definition" under "Setup"

| Poll Definition                    |           |
|------------------------------------|-----------|
| 1odbus address                     | OK        |
| Initial address                    | Cancel    |
| needed to check 4225<br>Length: 81 | Apply     |
| Address length ms                  |           |
| V Enable Polling                   | Poll Once |

Click the "OK" button and it will display the content. If the content is the same as the value of the web page which has the same address, it means that the software debugging success.

Take writing holding register for example: Choose button **16** in Fig.3.7,as shown below:

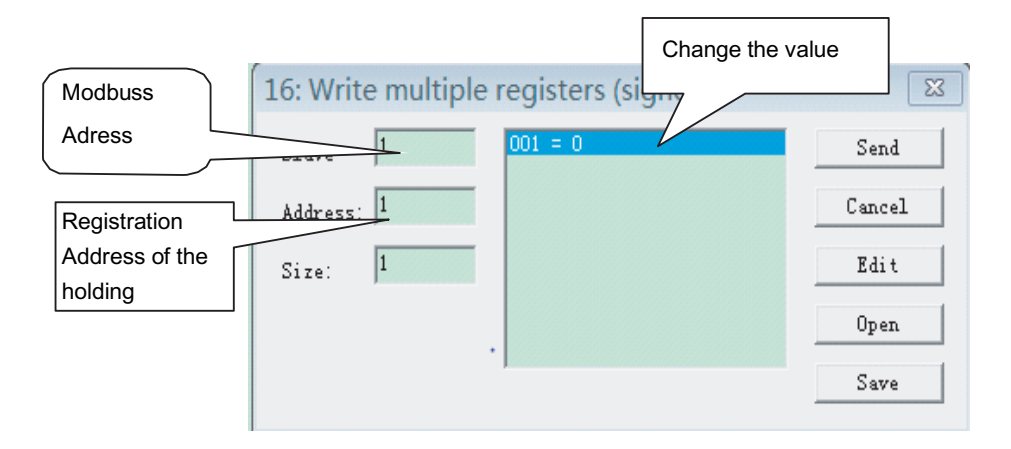

After changed the value, click "send" button to finish the writing operation.

# 4 Software Reset

Press "RESET" button on the gateway for 3 seconds and power on again, the software configuration will be back to the original setting.

# 5 Appendix Mapping Table

#